Technical Note 003

Configurazione LDAP in AVEVA Edge

Rev. 2 12/08/2020

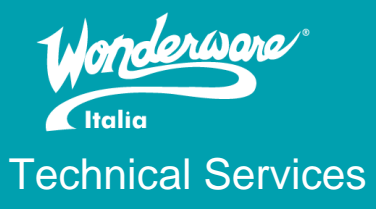

# Contents

| Introduzione                                                  | 2  |
|---------------------------------------------------------------|----|
| Versioni                                                      | 2  |
| Requisiti                                                     | 2  |
| Sistema testato                                               | 2  |
| Come creare un server LDAP                                    | 2  |
| Come configurare il server LDAP come DNS                      | 2  |
| Come configurare il server LDAP per la connessione SSL        | 3  |
| Come esportare i certificati dal server LDAP                  | 3  |
| Come importare i certificati sui client                       | 4  |
| Editare il file di hosts                                      | 4  |
| Come configurare la sicurezza LDAP in ITEH/ITME/IWS (no SSL)  | 4  |
| Come configurare la sicurezza LDAP in ITEH/ITME/IWS (con SSL) | 9  |
| Esempi di query LDAP                                          | 13 |
| Referenze                                                     | 13 |

## Introduzione

Questa TN descrive la configurazione di un server LDAP e della configurazione di un progetto sviluppato con InTouch Edge HMI utilizzando la sicurezza LDAP ed integra la precedente revisione 1 del 6 Aprile 2020 sostituendola.

## Versioni

Quanto descritto in questa TN si applica ai prodotti InTouch Machine Edition (dalla versione 8.0 fino alla 8.1 SP2), InTouch Edge HMI (dalla versione 8.1 SP3 in poi) e Indusoft Web Studio (dalla versione 8.0). Da qui in avanti InTouch Machine Edition sarà sostituito con ITME, InTouch Edge HMI con ITEH e Indusoft Web Studio con IWS.

## Requisiti

Per seguire la TN è necessario avere:

- Una macchina Windows Server based
- InTouch Edge HMI o InTouch Machine Edition dalla v8.0 o Indusoft Web Studio dalla v8.0

## Sistema testato

Quanto descritto è stato testato con:

- Macchina Windows Server 2012 R2 per la parte server LDAP
- InTouch Machine Edition v8.0 SP2 su Windows 10 1511
- InTouch Edge HMI v8.1 SP5 su Windows 10 1809 (ha bisogno di un Hotfix per funzionare)
- AVEVA Edge 2020 su Windows 10 2004

### Come creare un server LDAP

Per creare un server LDAP si faccia riferimento alla guida Microsoft disponibile al seguente link (si segua dal punto 2):

https://blogs.msdn.microsoft.com/microsoftrservertigerteam/2017/04/10/step-by-step-guide-tosetup-ldaps-on-windows-server/

REMINDER: Bisogna settare il server LDAP come DNS

# Come configurare il server LDAP come DNS

Per configurare il server LDAP come DNS occorre:

- 1. Aprire il Control Panel
- 2. Cliccare su Network and Sharing Center
- 3. Cliccare su Change adapter setting
- 4. Doppio click sulla scheda di rete scelta per la gestione della comunicazione tra clients e server LDAP
- 5. Cliccare su Properties
- 6. Disabilitare Internet Protocol Version 6 (TCP/IPv6)
- 7. Doppio click su Internet Protocol Version 4 (TCP/IPv4)
- 8. Selezionare **Use the following IP address** e inserire un indirizzo IP, la Subnet mask e il Default gateway
- 9. Selezionare **Use the following DNS server addresses** ed inserire l'indirizzo IP del server LDAP all'interno di Preferred DNS server come si vede dalla seguente immagine

| Network Connections   Organize Disable this network device Diagnose   Ethernet0   Properties   Intermet Protocol Version 4 (TCP/IPv4) Properties   Intermet Protocol Version 4 (TCP/IPv4) Properties   Intermet0   Vou cn get IP settings assigned automatically if your network supports   Intermet Protocol Version 4 (TCP/IPv4) Properties   Intermet Protocol Version 4 (TCP/IPv4) Properties   Intermet Protocol Version 4 (TCP/IPv4) Properties   Intermet Protocol Version 4 (TCP/IPv4) Properties   Intermet Protocol Version 4 (TCP/IPv4) Properties   Intermet Protocol Version 4 (TCP/IPv4) Properties   Intermet Protocol Version 4 (TCP/IPv4) Properties   Intermet Protocol Version 4 (TCP/IPv4)   Intermet Protocol Version 4 (TCP/IPv4)   Intermet Protocol Version 4 (TCP/IPv4)   Intermet Protocol Version 4 (TCP/IPv4) Intermet Protocol Version 4 (TCP/IPv4) Intermet Protocol Version 4 |                                                                                                    | Network and Sharing Center                                                                                                    | - 0 X                      |
|----------------------------------------------------------------------------------------------------|----------------------------------------------------------------------------------------------------|----------------------------------------------------------------------------------------------------|----------------------------|
| Image: The Control Panel + Network and Chature.       ChonentO. Chature.       V       C       Search Network Connections         Organize        Disable this network device       Diagnose       EthernetO Properties       n       Change settings of this connection       Image: V       Image: V       C       Image: V       C       Image: V       C       Image: V       C       Image: V       C       Image: V       C       Image: V       C       Image: V       C       Image: V       C       Image: V       C       Image: V       C       Image: V       C       Image: V       Image: V                                                                                                    |                                                                                                    | Network Connections                                                                                                    |                            |
|                                                                                                    | Image: The second second se | Ethometh Ctatue       ×       ×       C       E         Ethernet0 Properties       ×       n       Change settings of this connection         Networking       Internet Protocol Version 4 (TCP/IPv4) Properties       ×         Operating       ×       ×       ×         You can get IP settings assigned automatically if your network supports       ×       ×         You can get IP settings assigned automatically if your network supports       ×       ×         Otatan an IP address automatically       •       •       •         Otatan an IP address:       192. 168. 100. 236       >       >         Just the following IP address:       192. 168. 100. 1       >       >         Obtain ORS server addresses:       •       •       >         Prefered DNS server:       192. 168. 100. 236       >       >         Vialdate settings upon exit       Advanced           OK       Cancel | Search Network Connections |

# Come configurare il server LDAP per la connessione SSL

Per configurare il server LDAP per utilizzare la connessione SSL occorre:

- 1. Loggarsi nel server LDAP utilizzando l'utente Administrator
- 2. Dal menu Start, cliccare su Administrative Tools -> Server Manager
- 3. Cliccare su Manager -> Add Roles and Features
- 4. Cliccare Next al primo tab
- 5. Selezionare l'opzione Role-based or Feature-based installation nella tab Installation Type. Cliccare Next
- 6. Selezionare l'opzione **Select a server from the server pool** nella tab **Server Selection**. Cliccare **Next**.
- 7. Nella tab Server Roles selezionare Active Directory Certificate Services. Cliccare Next due volte
- 8. Selezionare Certification Authority. Cliccare Next.
- 9. Nella pagina Specify Setup Type, cliccare Enterprise. Cliccare Next
- 10. Nella pagina Specify CA Type, selezionare Root CA. Cliccare Next
- 11. Nella pagina Set Up Private Key, selezionare Create a new private key. Cliccare Next
- 12. Nella pagina Set Up Private Key Cryptography, lasciare tutto di default. Cliccare Next
- 13. Nella pagina Set Up Private Key CA name, nella textbox Common name for this CA, indicare il Common Name del CA. Cliccare Next
- 14. Nella pagina Set Up Private Key Validity Period, indicare il periodo di validità del certificato. Cliccare Next.
- 15. Nella pagina **Set Up Cetificate Period**, accettare i valori di default o specificare una cartella per il database dei certificati e dei loro log. Cliccare **Next**.
- 16. Dopo aver verificato tutte le informazioni nella pagina **Confirm Installation Selections**, cliccare **Next**.
- 17. Finita l'installazione, aprire il menu **Start > Run -> gpupdate /force**.

### Come esportare i certificati dal server LDAP

Per esportare i certificati dal server LDAP, per poi utilizzarli in client che non si trovano nello stesso dominio del server, occorre:

- 1. Dal menu Start -> Run
- 2. Scrivere mmc e cliccare OK
- 3. Cliccare su File -> Add/Remove Snap-in...
- 4. Doppio click su Certificates
- 5. Selezionare l'opzione Computer Account. Cliccare Next

- 6. Lasciare l'opzione Local Computer selezionata e cliccare su Finish. Cliccare OK
- 7. Doppio click su Certificates -> Trusted Root Certification Authorities.
- 8. Selezionare ogni certificato con il nome della macchina server LDAP di dominio e tasto destro -> All Tasks -> Export...
- 9. Nel Certificate Export Wizard, cliccare Next
- 10. Selezionare l'opzione No, do not export the private key. Cliccare Next
- 11. Selezionare l'opzione DER encoded binary X.509 (.CER). Cliccare Next
- 12. Salvare dove è più comodo i certificati
- 13. Cliccare su **Finish** per terminare l'export del certificato.
- 14. Ripetere gli step 8-13 per ogni certificato avente il nome della macchina server LDAP
- 15. Copiare i file .cer su ogni macchina client.

## Come importare i certificati sui client

Per importare i certificati Sui client che non si trovano nello stesso dominio del server LDAP occorre:

- 1. Dal menu Start -> Run
- 2. Scrivere  $\mathbf{mmc}$  e cliccare  $\mathbf{OK}$
- 3. Cliccare su File -> Add/Remove Snap-in...
- 4. Doppio click su Certificates
- 5. Selezionare l'opzione Computer Account. Cliccare Next
- 6. Lasciare l'opzione Local Computer selezionata e cliccare su Finish. Cliccare OK
- 7. Doppio click su Certificates -> Trusted Root Certification Authorities -> All Tasks > Import.
- 8. Nel Certificate Import Wizard, cliccare Next
- 9. Cliccare Browse per cercare i file .cer. Cliccare Open e poi Next
- 10. Selezionare l'opzione Place all certificates in the following store. Cliccare Next
- 11. Cliccare su Finish per terminare l'import del certificato.
- 12. Ripetere gli step 7-11 per ogni file .cer
- 13. Chiudere la mmc console. Non c'è bisogno di salvare

# Editare il file di hosts

Per editare il file di hosts occorre:

- 1. Aprire con privilegi di Amministratore l'applicazione Notepad
- 2. Cliccare su File -> Open e cercare il file hosts al percorso C:\Windows\System 32\drivers\etc dopo aver selezionato All Files nella combobox vicino la textbox File Name
- 3. Editare il file di hosts indicando indirizzo IP e nome macchina di tutte le macchine del sistema seguendo l'esempio riportato nel file. Il file deve essere lo stesso su server e macchine client.

## Come configurare la sicurezza LDAP in ITEH/ITME/IWS (no SSL)

Dopo aver installato e aperto il software:

1. Cliccare sulla tab Project e su Configure

| 🗅 🗁 · 🗏 🗖 · 🕨 🔳 🕐 ፣                                                    | Draw Tools              |                             |                            |                               |
|------------------------------------------------------------------------|-------------------------|-----------------------------|----------------------------|-------------------------------|
| File Home View Insert Project                                          | Draw Help               |                             | _                          |                               |
|                                                                        | ) 😼 🗟                   | 🖂 🤹 🌽                       |                            |                               |
| Target System (AVEVA Information Options Communic<br>Edge Unlimited) - | ation Viewer Preference | s E-Mail/FTP Service Config | ure Log Access<br>On level | Thin Mobile<br>Clients Access |
| Settings                                                               |                         | rs S                        | ecurity System             | Web                           |

- 2. Spuntare Enable Security System e selezionare Domain (LDAP)
- 3. Cliccare su Server Settings

| Second System                                            |                                                                            |
|----------------------------------------------------------|----------------------------------------------------------------------------|
| ✓ Enable Security System Main Password                   | Run Wizard         OK           Backup         Cancel                      |
| Security Mode                                            | Accounts Management                                                        |
| Distributed - Server Distributed - Client ODomain (LDAP) | Display list of users at logon     Log On on E-Signature     Default User: |
| Server Settings                                          | LDAPAdmin •                                                                |
| /irtual Keyboard:                                        |                                                                            |
| <use default=""> 👻</use>                                 |                                                                            |
| itatus:                                                  |                                                                            |
| Domain Mode]: GOOD                                       |                                                                            |

- 4. Appare il panel LDAP Server Settings
- 5. Nel tab LDAP Settings, inserire il nome del dominio (per esempio: Idaptest.local) nella textbox Domain
- 6. Inserire le Credenziali LDAP Server in User e Password
- 7. [Opzionale] Configurare Connection Settings e Offline Cache Settings come meglio si crede
- 8. Cliccare su Check Connection per verificare la connessione con il server

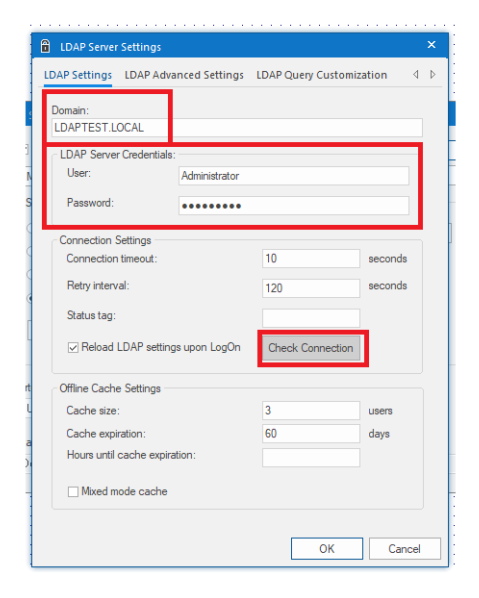

- 9. Cliccare sulla tab LDAP Advanced Settings e spuntare Enable sotto Server Address Manual Configuration
- 10. In **Server IP** inserire l'indirizzo IP del server LDAP e in **Port** digitare il numero della porta usata per la connessione con il server LDAP (*389* è *il numero di porta di default*)

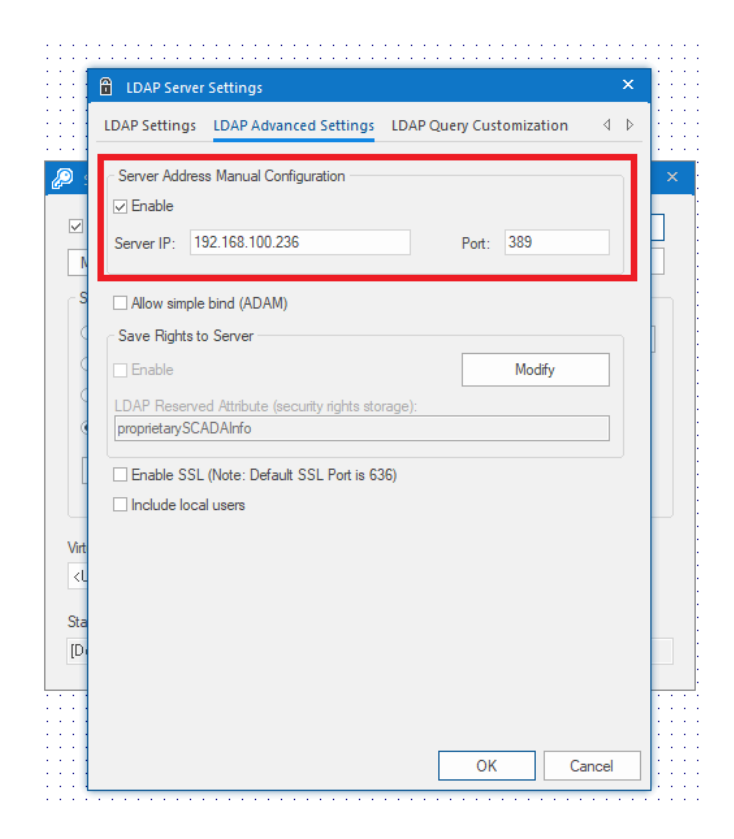

11. Click on LDAP Advanced Settings tab

#### 12. Cliccare sul bottone Modify

| LDAP Settings LDAP Advanced Settings | LDAP Query Customization |
|--------------------------------------|--------------------------|
| 🔽 Enable                             | Modify                   |
| Search subtree                       | Check Query              |
| Search Base:                         |                          |
| ou=TSE,dc=ldaptest,dc=local          |                          |
| Filter Query:                        |                          |
|                                      |                          |
| User entity identifier:              | Group entity identifier: |
| (objectclass=user)                   | (objectClass=group)      |
| User name attribute:                 | Group name attribute:    |
| sAMAccountName                       | sAMAccountName           |
| Liser lock attribute:                |                          |
| userAccountControl                   |                          |
|                                      |                          |
|                                      |                          |
|                                      |                          |
|                                      |                          |
|                                      |                          |
|                                      |                          |
|                                      |                          |
|                                      |                          |
|                                      |                          |

13. Inserire la password

|      | LDAP Server Settings                                   |           | ×   |
|------|--------------------------------------------------------|-----------|-----|
|      | LDAP Settings LDAP Advanced Settings LDAP Query Custom | nization  | ⊲ ⊳ |
|      | ☑ Enable                                               | Modify    |     |
|      | ✓ Search subtree                                       |           |     |
|      | Search Base:                                           | eck Query |     |
|      | ou=TSE,dc=ldaptest,dc=local                            | _         |     |
| S    | Filter Quer 🖻 LDAP Credentials:                        | ×         |     |
|      |                                                        |           |     |
|      | User entity                                            |           | _   |
|      | User Name:                                             |           |     |
|      | SAMAcco                                                |           |     |
|      | Password:                                              |           |     |
| 11   |                                                        |           |     |
| Ч    | OK Cancel                                              |           |     |
| Virt |                                                        |           |     |
| <    |                                                        |           |     |
| Sta  |                                                        |           |     |
| [D   |                                                        |           |     |
|      |                                                        |           |     |
|      |                                                        |           |     |
|      |                                                        |           |     |
|      | ОК                                                     | Can       | cel |

- 14. Spuntare Enable e Search Subtree
- 15. Inserire la Search Base (per esempio ou=TSE,dc=ldaptest,dc=local)
  16. Inserire la query LDAP nella textbox Filter Query
  17. Cliccare sul bottone Check Query per verificare la query

| IDAP Settings IDAP Advanced Setting | ngs IDAP Query Customization      |
|-------------------------------------|-----------------------------------|
| LUAF Settings LUAF Advanced Settin  | ings EDAP Query customization 4 V |
|                                     |                                   |
| ✓ Enable                            |                                   |
| ✓ Search subtree                    | Charle Overs                      |
| Search Base:                        | Check Query                       |
| ou=TSE,dc=ldaptest,dc=local         |                                   |
| Filter Query:                       | •                                 |
|                                     |                                   |
| User entity identifier:             | Group entity identifier:          |
| (objectclass=user)                  | (objectClass=group)               |
| Lleer name attribute :              | Group name attribute:             |
| sAMAccountName                      | sAMAccount Name                   |
|                                     | er in i lood in than o            |
| User lock attribute:                |                                   |
| UserAccountControl                  |                                   |
|                                     |                                   |
|                                     |                                   |
|                                     |                                   |
|                                     |                                   |
|                                     |                                   |
|                                     |                                   |
|                                     |                                   |
|                                     |                                   |

| <u>α</u> ι                    | DAP Serve                                                           | r Settings                              |                               |                            | ×      |
|-------------------------------|---------------------------------------------------------------------|-----------------------------------------|-------------------------------|----------------------------|--------|
| LDAI                          | P Settings                                                          | LDAP Advanced Settings                  | LDAP Query (                  | Customization              | ₫ Þ    |
| $\checkmark$                  | Enable                                                              |                                         |                               |                            |        |
|                               | Search sub                                                          | otree                                   |                               | Check Que                  | ry     |
| ou                            | =TSE,dc=k                                                           | daptest.dc=local                        |                               |                            |        |
| Filt                          | er Query:                                                           |                                         |                               |                            |        |
|                               | s                                                                   | ecurity System                          |                               | ×                          |        |
| Use<br>(ob<br>sA<br>Use<br>us | er entit<br>jectck s<br>er name<br>MAcc n<br>er lock a<br>er lock a | The current query<br>6 users and 1 grou | configuration<br>ps from LDAP | retrieved<br>server.<br>OK |        |
|                               |                                                                     |                                         |                               |                            |        |
|                               |                                                                     |                                         |                               |                            |        |
|                               |                                                                     |                                         |                               |                            |        |
|                               |                                                                     |                                         |                               |                            |        |
|                               |                                                                     |                                         |                               |                            |        |
|                               |                                                                     |                                         |                               | ок                         | Cancel |

#### 18. Cliccare Ok

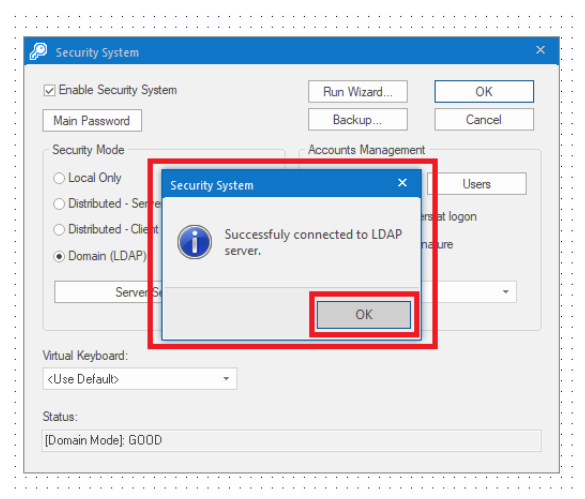

#### 19. Cliccare Ok

| Enable Security System                                                                             | Run Wizard                                                           | OK                           |
|----------------------------------------------------------------------------------------------------|----------------------------------------------------------------------|------------------------------|
| Main Password                                                                                      | Backup                                                               | Cancel                       |
| Security Mode                                                                                      | Accounts Management                                                  |                              |
| Local Only     Distributed - Server     Distributed - Client     Domain (LDAP)     Server Settings | Groups Display list of user Log On on E-Sign Default User: LDAPAdmin | Users<br>s at logon<br>ature |
| tual Keyboard:<br>Use Default> ──                                                                  |                                                                      |                              |

Hai settato correttamente il tuo Dominio LDAP nel tuo progetto.

**REMINDER:** qualora fossero presenti delle policies nel Dominio, per esempio un utente viene bloccato quando inserisce 3 volte la password sbagliata, si deve sbloccare l'utente

nella parte Active Directory su Windows e, dopo ciò, l'utente si può nuovamente loggare al progetto con le credenziali dell'utente sbloccato.

Come configurare la sicurezza LDAP in ITEH/ITME/IWS (con SSL)

Dopo aver installato e aperto il software:

1. Cliccare sulla tab Project e su Configure

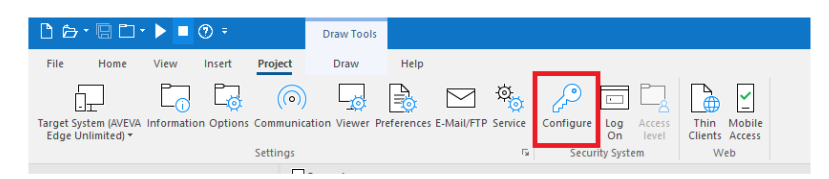

- 2. Spuntare Enable Security System e selezionare Domain (LDAP)
- 3. Cliccare su Server Settings

| Enable Security System                                                                                                    | Run Wizard                                                           | OK                           |
|----------------------------------------------------------------------------------------------------|----------------------------------------------------------------------|------------------------------|
| Main Password                                                                                                    | Backup                                                               | Cancel                       |
| Security Mode                                                                                                    | Accounts Management                                                  |                              |
| <ul> <li>Local Only</li> <li>Distributed - Server</li> <li>Distributed - Client</li> <li>Domain (LDAP)</li> <li>Server Settings</li> </ul> | Groups Display list of user Log On on E-Sign Default User: LDAPAdmin | Users<br>s at logon<br>ature |
| /irtual Keyboard:                                                                                                    |                                                                      |                              |
| <use default=""> •</use>                                                                                                    |                                                                      |                              |
| Status:                                                                                                    |                                                                      |                              |

- 4. Appare il panel LDAP Server Settings
- 5. Nel tab LDAP Settings, inserire il nome del dominio utilizzando la stringa HostName.DomainName (per esempio: WIN2012R2.LDAPTEST.LOCAL) nella textbox Domain
- 6. Inserire le Credenziali LDAP Server in User e Password
- 7. [Opzionale] Configurare Connection Settings e Offline Cache Settings come meglio si crede
- 8. Cliccare su Check Connection per verificare la connessione con il server

| Domain:<br>WIN2012R2.LDAPTES1 | LOCAL          |                  |         |
|-------------------------------|----------------|------------------|---------|
| - LDAP Server Credentia       | s:             |                  |         |
| User:                         | Administrator  |                  |         |
| Password:                     | •••••          |                  |         |
| Connection Settings           |                |                  |         |
| Connection timeout:           |                | 10               | seconds |
| Retry interval:               |                | 120              | seconds |
| Status tag:                   |                |                  |         |
| Reload LDAP setti             | ngs upon LogOn | Check Connection |         |
| Offline Cache Settings        |                |                  |         |
| Cache size:                   |                | 3                | users   |
| Cache expiration:             |                | 60               | days    |
| Hours until cache exp         | iration:       |                  |         |
| Mixed mode cache              |                |                  |         |

- 9. Cliccare sulla tab LDAP Advanced Settings e spuntare Enable sotto Server Address Manual Configuration
- 10. In **Server IP** inserire la stringa HostName.DomainName e in **Port** digitare il numero della porta usata per la connessione con il server LDAP *(636 è il numero di porta di default quando si utilizza la connessione SSL)*

| LDAP Server                              | Settings                                             |                    | ×    |
|------------------------------------------|------------------------------------------------------|--------------------|------|
| LDAP Settings                            | LDAP Advanced Settings LDAP Qu                       | uery Customization | 4 ⊳  |
| Server Address<br>Enable<br>Server IP: W | Manual Configuration                                 | Port: 636          |      |
| S Allow simple                           | bind (ADAM)                                          |                    |      |
| Save Rights to                           | Server d Attribute (security rights storage): DAInfo | Modify             |      |
| Enable SSL                               | (Note: Default SSL Port is 636)<br>users             |                    |      |
| t<br>L                                   |                                                      |                    |      |
|                                          |                                                      |                    |      |
|                                          | [                                                    | OK Car             | ncel |

- 11. Click on LDAP Advanced Settings tab
- 12. Cliccare sul bottone **Modify**

| con server settings                 |                          |
|-------------------------------------|--------------------------|
| DAP Settings LDAP Advanced Settings | LDAP Query Customization |
| ✓ Enable                            | Modify                   |
| Search Rase                         | Check Query              |
| ou=TSE,dc=ldaptest,dc=local         |                          |
| Filter Query:                       |                          |
|                                     |                          |
| User entity identifier:             | Group entity identifier: |
| (objectclass=user)                  | (objectClass=group)      |
| User name attribute:                | Group name attribute:    |
| sAMAccountName                      | sAMAccountName           |
| User lock attribute:                |                          |
| userAccountControl                  |                          |
|                                     |                          |
|                                     |                          |
|                                     |                          |
|                                     |                          |
|                                     |                          |
|                                     |                          |
|                                     |                          |
|                                     |                          |
|                                     | OK Cancel                |

13. Inserire la password

|              | LDAP Server Settings                              |               | ×    |
|--------------|---------------------------------------------------|---------------|------|
|              | LDAP Settings LDAP Advanced Settings LDAP Query ( | Customization | 4 ⊳  |
| 2            | ✓ Enable                                          | Modify        |      |
| $\checkmark$ | Search Subtree                                    | Check Query   |      |
| N            | ou=TSE,dc=ldaptest,dc=local                       |               |      |
| S            | Filter Quer 🖻 LDAP Credentials:                   | ×             |      |
| 0            |                                                   |               |      |
|              | User entity<br>(objectcla: Lleer Name:            | _             |      |
|              | User name Administrator                           |               |      |
|              | sAMAcco<br>Password                               |               |      |
|              |                                                   |               |      |
| 4            |                                                   |               |      |
| Virt         | Cancer                                            |               |      |
| KU           |                                                   |               |      |
| Sta          |                                                   |               |      |
| [Di          |                                                   |               |      |
|              |                                                   |               |      |
|              |                                                   |               |      |
|              |                                                   | OK Car        | ncel |

- 14. Spuntare Enable e Search Subtree
- 15. Inserire la **Search Base** (per esempio ou=TSE,dc=ldaptest,dc=local)
- 16. Inserire la query LDAP nella textbox Filter Query
- 17. Cliccare sul bottone Check Query per verificare la query

| IDAP Settings IDAP Advanced Setting | ngs IDAP Query Customization      |
|-------------------------------------|-----------------------------------|
| LUAF Settings LUAF Advanced Settin  | ings EDAP Query customization 4 V |
|                                     |                                   |
| ✓ Enable                            |                                   |
| ✓ Search subtree                    | Charle Overs                      |
| Search Base:                        | Check Query                       |
| ou=TSE,dc=ldaptest,dc=local         |                                   |
| Filter Query:                       | •                                 |
|                                     |                                   |
| User entity identifier:             | Group entity identifier:          |
| (objectclass=user)                  | (objectClass=group)               |
| Lleer name attribute :              | Group pame attribute:             |
| sAMAccountName                      | sAMAccount Name                   |
|                                     | er in i lood in than o            |
| User lock attribute:                |                                   |
| UserAccountControl                  |                                   |
|                                     |                                   |
|                                     |                                   |
|                                     |                                   |
|                                     |                                   |
|                                     |                                   |
|                                     |                                   |
|                                     |                                   |
|                                     |                                   |

| U LUAP Server Se | uniys                 |                        |          |
|------------------|-----------------------|------------------------|----------|
| LDAP Settings LL | DAP Advanced Settings | LDAP Query Customiz    | ation    |
| ✓ Enable         |                       |                        |          |
| Search subtree   | •                     |                        |          |
| Search Base:     |                       | Che                    | sk Query |
| ou=TSE,dc=ldapt  | est,dc=local          |                        |          |
| Filter Query:    |                       |                        |          |
| Sacu             | ritu Sustem           |                        | ×        |
| User entit       | nty system            |                        |          |
| (objectclas      | The current query     | configuration retrieve | d        |
| User name 🥖      | 6 users and 1 grou    | ips from LDAP server.  |          |
| sAMAcca          |                       |                        |          |
| User lock a      |                       |                        |          |
| userAcc          |                       | OK                     |          |
| t                |                       |                        | _        |
|                  |                       |                        |          |
|                  |                       |                        |          |
| 3                |                       |                        |          |
| -                |                       |                        |          |
| -                |                       |                        |          |
| }                |                       |                        |          |
| ]                |                       |                        |          |

#### 18. Cliccare Ok

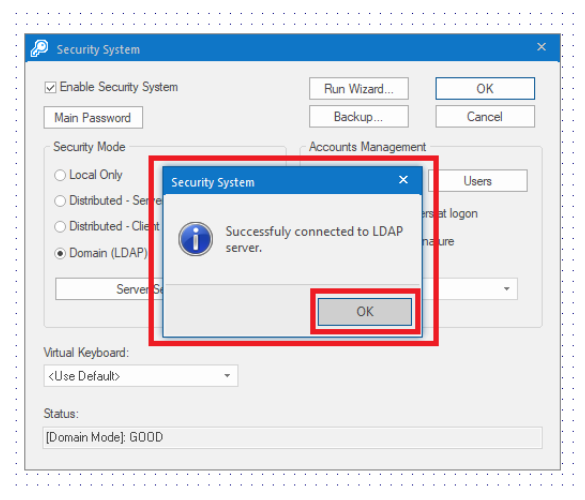

#### 19. Cliccare Ok

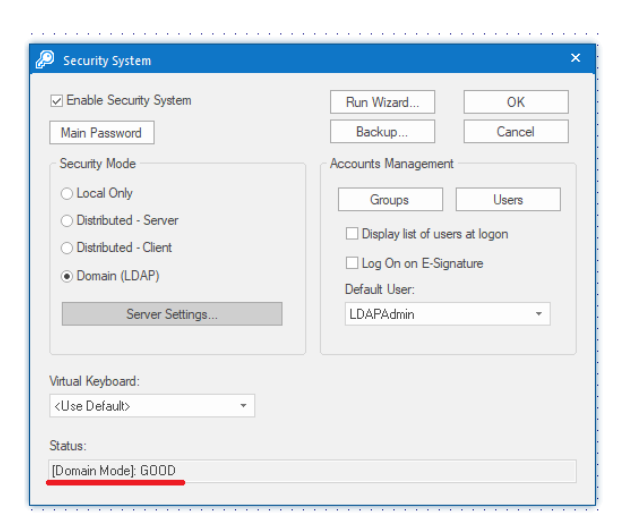

Hai settato correttamente il tuo Dominio LDAP nel tuo progetto.

REMINDER: qualora fossero presenti delle policies nel Dominio, per esempio un utente viene bloccato quando inserisce 3 volte la password sbagliata, si deve sbloccare l'utente

nella parte Active Directory su Windows e, dopo ciò, l'utente si può nuovamente loggare al progetto con le credenziali dell'utente sbloccato.

## Esempi di query LDAP

Si possono trovare informazioni e alcuni esempi di query LDAP visitando i seguenti siti:

- https://ldapwiki.com/wiki/Main
- https://ldapwiki.com/wiki/LDAP%20Query%20Examples

Per esempio si possono trovare query come:

- ou=TSC,dc=test,dc=local Returns all members and groups of ou named TSC
- cn=Users,dc=test,dc=local Returns all members and groups of cn named Users
- (|(CN=BOLLINI)(CN=MANUTENTORI)(|(memberOf=CN=BOLLINI,OU=TSC,DC=test,DC= local)(memberOf=CN=MANUTENTORI,OU=TSC1,DC=test,DC=local))) Returns all members of cns named BOLLINI and MANUTENTORI

Per browsare un LDAP server si consiglia il seguente software:

https://www.ldapadministrator.com/download.htm

### Referenze

- Microsoft web page: <u>https://blogs.msdn.microsoft.com/microsoftrservertigerteam/2017/04/10/step-by-step-guide-</u> to-setup-ldaps-on-windows-server/
- o LDAP Wiki web page: https://ldapwiki.com/wiki/Main
- o LDAP Wiki web page: https://ldapwiki.com/wiki/LDAP%20Query%20Examples
- Youtube video: <u>https://www.youtube.com/watch?v=at6d-6EWr7k</u>
- Youtube video: <u>https://www.youtube.com/watch?v=JFPa\_uY8NhY</u>
- Softerra LDAP Administrator download page: <u>https://www.ldapadministrator.com/download.htm</u>
- o Technote Indusoft "Configuring SSL on LDAP Server and Client"

#### Autore: Francesco Pastore

#### Disclaimer

Il presente documento è fornito a scopo di esempio e non sostituisce la documentazione AVEVA o Microsoft. L'applicazione di quanto contenuto, in un preciso ambito applicativo, deve essere sempre validata da un tecnico Wonderware. La documentazione rilasciata da AVEVA resta il riferimento tecnico ufficiale da seguire: <u>softwaresupport@aveva.com</u>. Wonderware Italia non si assume la responsabilità di un'applicazione scorretta di questo documento.